## MANUAL PARA INGRESO A PLATAFORNAS DE CONVOCATORIA

- 1. INGRESAR AL SIGUIENTE LINK <u>http://convocatorias.lunaverde.pe/</u>
- 2. NOS MOSTRARA LA SIGUEINTE PAGINA; INGRESAR EN VACANTE DE TRABAJO

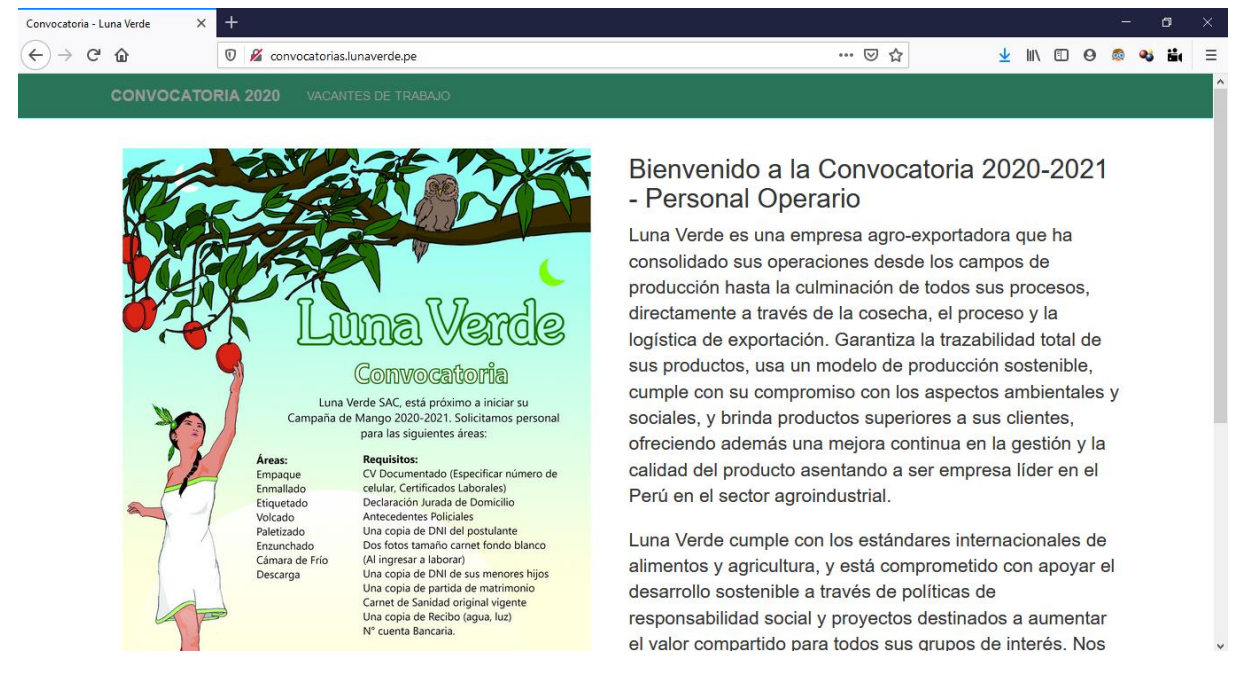

3. NOS MOSTRARA LA SIGUIENTE PAGINA DONDE PODREMOS POSTULAR AL AREA DE

NUESTRA PREFERENCIA: DARLE CLIC EN DONDE DICE PARA LLENAR NUESTROS DATOS.

| CONVOC    | ATORIA 2020 VACANTES DE TRABAJO                   |        |  |
|-----------|---------------------------------------------------|--------|--|
| 0         |                                                   |        |  |
| Conv      | /ocatoria 2020 - 2021 - Personal Oper             | rarios |  |
| Puestos d | de Trabajo - Postular a un solo puesto de trabajo |        |  |
|           |                                                   |        |  |
| Operario  | - Casma-Ancash                                    |        |  |
| Ver       |                                                   |        |  |
| EMPAC     | CADORAS                                           |        |  |
| Operario  | - Casma-Ancash                                    |        |  |
| Ver       |                                                   |        |  |
| ENMAL     | LADORAS                                           |        |  |
| Operario  | - Casma-Ancash                                    |        |  |
| Ver       |                                                   |        |  |
| ETIQUE    | ETADORAS                                          |        |  |
| Operario  | - Casma-Ancash                                    |        |  |
| Ver       |                                                   |        |  |

Luna Verde SAC 🕻 RUC : 20556442259 🕻 Cal. German Schreiber 276 🕻 San Isidro, Lima, Lima 🕻 Peru

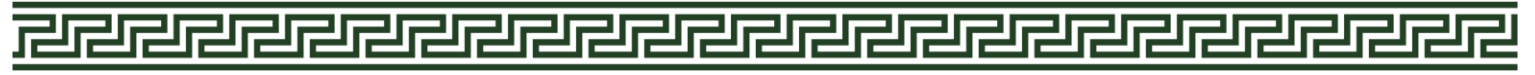

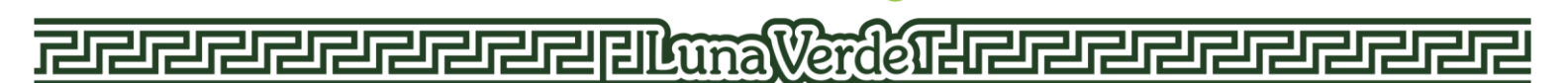

4. PARA PODER POSTULAR EN ALGUNA AREA NECESITAMOS LLENAR ALGUNOS DATOS.

| onvocatoria - Lu | .una Verde 🛛 🗙 | × +        |         |               |             |            |      |  |  |  |     |     |   |      |   |   | -        | C  | 3    | × |
|------------------|----------------|------------|---------|---------------|-------------|------------|------|--|--|--|-----|-----|---|------|---|---|----------|----|------|---|
| -) → C'          | 硷              | 0          | 🔏 convo | atorias.lunav | erde.pe/?vi | iew=job&id | d=23 |  |  |  | ••• | ⊠ ଘ | : | L II | 1 | 0 | <b>6</b> | æj | ii ( | ≡ |
|                  | CONVOCATO      | ORIA 2     |         |               |             |            |      |  |  |  |     |     |   |      |   |   |          |    |      | ^ |
|                  |                |            |         |               |             |            |      |  |  |  |     |     |   |      |   |   |          |    |      |   |
|                  |                |            | ORF     | S-TI          | NFR         | ROS        |      |  |  |  |     |     |   |      |   |   |          |    |      |   |
|                  | VOLO           |            |         |               |             |            |      |  |  |  |     |     |   |      |   |   |          |    |      |   |
|                  | Informacion de | el Trabajo | ijo     |               |             |            |      |  |  |  |     |     |   |      |   |   |          |    |      |   |
|                  | Descripcion    |            |         |               |             |            |      |  |  |  |     |     |   |      |   |   |          |    |      |   |
|                  | VOLCADORES     | S-TINERO   | ROS     |               |             |            |      |  |  |  |     |     |   |      |   |   |          |    |      |   |
|                  | Requerimien    | ntos       |         |               |             |            |      |  |  |  |     |     |   |      |   |   |          |    |      |   |
|                  | VOLCADORES     | S-TINERO   | ROS     |               |             |            |      |  |  |  |     |     |   |      |   |   |          |    |      |   |
|                  | Fecha limite   |            |         |               |             |            |      |  |  |  |     |     |   |      |   |   |          |    |      |   |
|                  | 2020-10-15     |            |         |               |             |            |      |  |  |  |     |     |   |      |   |   |          |    |      |   |
|                  | Categoria      |            |         |               |             |            |      |  |  |  |     |     |   |      |   |   |          |    |      |   |
|                  | Operario       |            |         |               |             |            |      |  |  |  |     |     |   |      |   |   |          |    |      |   |
|                  | Lugar          |            |         |               |             |            |      |  |  |  |     |     |   |      |   |   |          |    |      |   |
|                  | Casma-Ancast   | sh         |         |               |             |            |      |  |  |  |     |     |   |      |   |   |          |    |      |   |
|                  |                |            |         |               |             |            |      |  |  |  |     |     |   |      |   |   |          |    |      |   |
|                  | Enviar informa | acion      |         |               |             |            |      |  |  |  |     |     |   |      |   |   |          |    |      |   |
|                  | Nombre         |            |         |               |             |            |      |  |  |  |     |     |   |      |   |   |          |    |      |   |
|                  | Nombre         |            |         |               |             |            |      |  |  |  |     |     |   |      |   |   |          |    |      |   |
|                  |                |            |         |               |             |            |      |  |  |  |     |     |   |      |   |   |          |    |      |   |

5. LLENAR NOMBRE, APELLIDOS, TELEFONOS, CORREO ELECTRONICO, ADJUNTAR CV DOCUMENTADO EN PDF O WORD, ACEPTAR LOS TERMINOS Y DAR CLIC EN ENVIAR DATOS.

| Convocatoria - Lur | na Verde 🛛 🗙               | +              |                                              |   |         |   |        |          |      |          | Ć          | 3    |   |
|--------------------|----------------------------|----------------|----------------------------------------------|---|---------|---|--------|----------|------|----------|------------|------|---|
| ← → ⊂              | ŵ                          |                | 🔏 convocatorias.lunaverde.pe/?view=job&id=23 | • | <br>0 ☆ | Ŧ | 111    | •        | 0    | <b>6</b> | <b>e</b> j | ii ( | Ξ |
|                    | Lugar<br>Casma-Ancash      |                |                                              |   |         |   |        |          |      |          |            |      | ^ |
|                    | Enviar information         | ion            |                                              |   |         |   |        |          |      |          |            |      |   |
|                    | Nombre                     |                |                                              |   |         |   |        |          |      |          |            |      |   |
|                    | Nombre                     |                |                                              |   |         |   |        |          |      |          |            |      |   |
|                    | Apellidos                  |                |                                              |   |         |   |        |          |      |          |            |      |   |
|                    | Apellidos                  |                |                                              |   |         |   |        |          |      |          |            |      |   |
|                    | Telefono                   |                |                                              |   |         |   |        |          |      |          |            |      |   |
|                    | Telefono                   |                |                                              |   |         |   |        |          |      |          |            |      |   |
|                    | Correo electro             | onico          |                                              |   |         |   |        |          |      |          |            |      |   |
|                    | Correo electr              |                |                                              |   |         |   |        |          |      |          |            |      |   |
|                    | Adjuntar CV e<br>Examinar  | n PDF<br>No se | :<br>ha seleccionado ningún archivo.         |   |         |   | Rellen | e este c | ampo |          |            |      |   |
|                    | Acepto los te Enviar datos |                | is y condiciones                             |   |         |   |        |          |      |          |            |      |   |

- 6. CON TODOS ESOS DATOS LLENADOS, YA HABRA POSTULADO A EL AREA DE SU PREFERENCIA.
- 7. LAS DECLARACIONE JURADAS SOLICITADAS SE ENCUENTAN AL INICIO EN LA PAGINA PRINCIPAL, LOS ANTECEDENTES AHORA SE PUEDEN REALIZAR VIRTUALMENTE.

Luna Verde SAC 🕻 RUC : 20556442259 🕻 Cal. German Schreiber 276 🕻 San Isidro, Lima, Lima 🕻 Peru